# S3FileUploader

Sikker filudvikling

 Version:
 1.0.1

 Date:
 06.01.2022

 Author:
 BSG

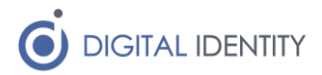

# Indhold

| 1 | Indle | dning                            |  |
|---|-------|----------------------------------|--|
|   | 1.1   | Forudsætninger                   |  |
|   | 1.1.1 | Windows Server                   |  |
|   | 1.1.2 | Service konto i AD               |  |
|   | 1.1.3 | API nøgle til upload af filer    |  |
| 2 | Insta | Ilation af Windows Service       |  |
|   | 2.1   | Download service                 |  |
|   | 2.2   | Konfiguration af service         |  |
|   | 2.2.1 | . Optionel konfiguration af logs |  |
|   | 2.2.2 | 2 Konfiguration af indstillinger |  |
|   | 2.3   | Start af service                 |  |

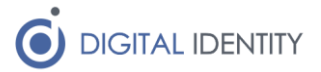

# 1 Indledning

Dette dokument er rettet mod teknikere der skal opsætte en periodisk fil-upload fra kommunens lokale filsystem til infrastrukturen driftet af Digital Identity. Eksempelvis upload af løndata fra OPUS eller anden fil-baseret dataudveksling.

### 1.1 Forudsætninger

#### 1.1.1 Windows Server

Servicen skal installeres på en Windows maskine med:

- Netværksmæssig fil-adgang til den/de filer der skal uploades
- Netværksmæssig adgang til fileshare.digital-identity.dk (udgående HTTPS).
- .NET Framework 4.7.2 eller nyere

### 1.1.2 Service konto i AD

Der skal oprettes en service konto i kommunes AD.

Kontoen skal have læseadgang til den/de mapper hvor filerne der skal uploades befinder sig.

#### 1.1.3 API nøgle til upload af filer

Der skal konfigureres en API nøgle til upload. Denne udleveres af Digital Identity.

## 2 Installation af Windows Service

Der skal installeres og konfigureres en Windows Service.

### 2.1 Download service

Download og installér servicen fra https://www.sofd.io/download.html

### 2.2 Konfiguration af service

Default installationsmappen er C:\Program Files (x86)\Digital Identity\S3FileUploader

### 2.2.1 Optionel konfiguration af logs

#### Løsningen logger som default til filen c:\Logs\S3FileUploader.log.

Det er muligt at konfigurere logs i filen **appsettings.json** i roden af installationsmappen, hvor stien til logfilen er angivet i starten af konfigurationsfilen.

### 2.2.2 Konfiguration af indstillinger

Konfiguration af servicen foretages i appsettings.json i roden af installationsmappen.

| Indstilling      | Eksempel                                  | Kommentar                                    |
|------------------|-------------------------------------------|----------------------------------------------|
| LogFile          | C:\logs\s3fileuploa<br>der.log            | Angiver hvor loggen skal skrive til          |
| FileShare.url    | https://fileshare.d<br>igital-identity.dk | URL til fileshare – skal ikke<br>ændres      |
| FileShare.apiKey | Abcd1234                                  | API nøglen, udleveres af Digital<br>Identity |

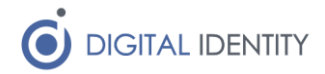

| FileUploads.Name                       | OPUS                                                                                | Navn på det der uploades.<br>Anvendes alene til logning, og<br>har ikke nogen teknisk<br>betydning                    |
|----------------------------------------|-------------------------------------------------------------------------------------|----------------------------------------------------------------------------------------------------|
| FileUploads.DirectoryPath              | C:/temp                                                                             | Stien til den folder hvor der<br>skal uploades filer fra                                                              |
| FileUploads.InputFileNamePattern       | <pre>ZLPE(?<year>\\d{4}) (?<month>\\d{2})(?&lt; day&gt;\\d{2})</month></year></pre> | Regulært udtræk der beskriver<br>den/de filer der skal uploades.<br>Digital Identity kan assistere<br>med opsætningen |
| FileUploads.OutputFileNameTemplat<br>e | opus-<br><year><month><day>.<br/>xml</day></month></year>                           | Konverteringstemplate til<br>navnet på filen når den<br>uploades. Digital Identity kan<br>assistere med opsætningen   |

### 2.3 Start af service

Servicen er installeret som en normal windows service, der skal opsættes med en servicekonto der har læseadgang til ovenstående folder(e). Herefter kan servicen startes/stoppes som en normal windows service.